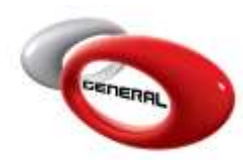

# Costs Import/Export

# Table of Contents:

| 1.      | Introduction         | 2 |
|---------|----------------------|---|
| 2.      | Pre-requisites:      | 2 |
| 3       | Step by Step details | 2 |
| э.<br>а | Import Costs         | 2 |
| h       | Export Costs         | 4 |
| 4.      | Contact information  | 4 |

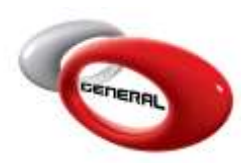

## 1. Introduction

The Parameters section of the GenMix Pro application allows the user to manage the software. By clicking on costs, the user will be able to import and export the costs, which were saved in the database, and modify them to import again on other computers where the GenMix Pro has been installed. Moreover, the costs section, allows the user to input his own costs in CSV (Comma-Separated Values) format.

#### 2. Pre-requisites:

No prerequisites are required to perform a simple Import/Export in the .CSV format. Nonetheless, to modify the costs or import his own costs the user must have basic knowledge in Microsoft Excel (Or any other alternative: Google Drive, Google Sheets, Apache OpenOffice, Zoho Sheet, Excel Online, LibreOffice....).

### 3. Step by Step details

- a. Import Costs
- i. Create a CSV file
- ii. The CSV file should have the following format:
  - Columns: Product code, Price Per Liter, Price Per Quart
  - No headers are allowed
  - The data should not be placed between quotation marks
  - To enter the price per liters only OR per quarts, the columns not used should be emptied and not deleted
  - Every product should be entered on a new line
- *P.S:* The application will automatically recalculate the missing price afterwards.

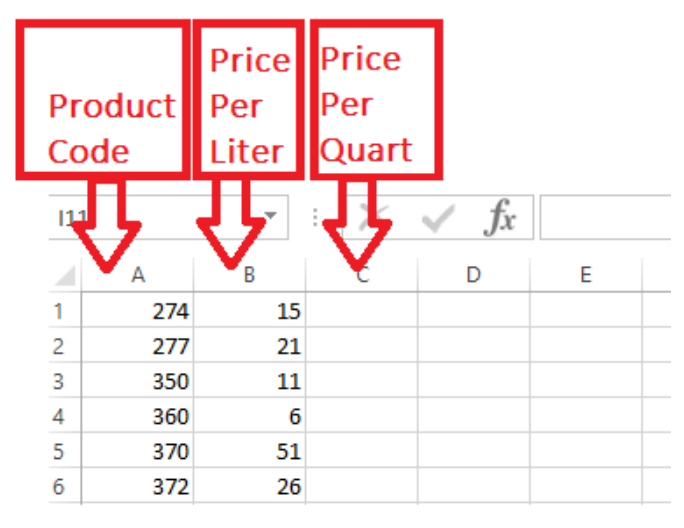

- iii. Save the CSV File
- iv. Access the parameters section in the GenMix Pro application

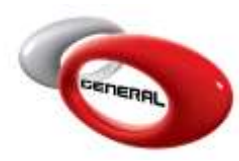

General Paint Co. GenMix Pro Costs Import/Export

v. Click on costs section in the Menu:

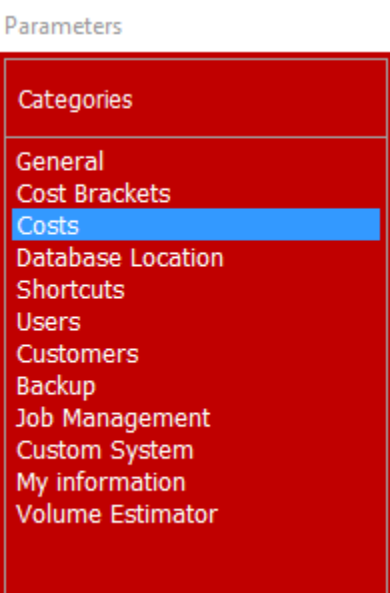

vi. Click on the Import/Export button, a window will popup asking the user to either Import or Export the Costs

|                         | 0.000       |              |                         |         |             | deserve |                 | - |
|-------------------------|-------------|--------------|-------------------------|---------|-------------|---------|-----------------|---|
| aneral<br>lost Brackets | Price List  |              | *                       | +       | Edit        | Delets  | 0               |   |
| Cists                   | Fode        | Pama         |                         |         | Brice per l | Par     | Brice par Quart | _ |
| hortcuts                | code        | That I may   |                         |         | Cites has a | J       | Frice per Quer  | _ |
| ers                     | 2274        | VICILET EXTR | EME.                    | -       |             |         | _               |   |
| stomers                 | 277         | GREEN-ROSE   | EXTREME                 | _       |             |         | _               |   |
| okup<br>b Management    | 350         | FLOP MODIFI  | ER                      |         | -           |         |                 |   |
| istom System            | 360         | METALLIC AD  | DITIVE                  |         |             |         |                 |   |
| information             | 370         | XIRALLIC COR |                         |         |             |         |                 |   |
| Hume Estimator          | 372         | XIRALLIC WH  | ITE                     |         |             |         |                 |   |
|                         | 373         | XIRA Import  | Front Costs             |         | -           |         | ×               |   |
|                         | 375         | XIRA         |                         |         |             |         | ~               |   |
|                         | 377         | XIRA         |                         |         |             |         |                 |   |
|                         | 378         | XIRA         | 1                       |         |             | _       |                 |   |
|                         | 394         | 511.1 7      |                         |         | 1 Jan 1     |         |                 |   |
|                         | 395 SILVI Z | Import       |                         | Export: |             |         | _               |   |
|                         | 397         | MET          | 3                       |         | (           |         |                 |   |
|                         | 398         | SILV         |                         |         |             |         |                 | - |
|                         | 574         | RASECOAT     | IN ET EXTREME           | _       | -           | _       |                 | - |
|                         | 577         | BASECOAT G   | REEN-ROSE EXTREME       |         |             |         |                 |   |
|                         | 500         | BASECOAT M   | ETAULTE ALLMINIM        | i.      |             |         |                 | - |
|                         | 600         | DV O CER     | ETHELITE REPRESENTATION |         | -           |         |                 | - |
|                         | 000         | 2K LLEAK     |                         | _       |             | -       |                 | _ |

- vii. Click on Import to import costs.
- viii. Find the CSV created previously and click Open

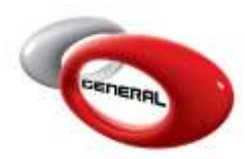

#### **Important Notes:**

- Operation might take up to 10 minutes on slow computers
- You must close the CSV file before start importing the costs
- ix. Costs have been imported successfully
- b. Export Costs
- i. Access the parameters section in the GenMix Pro application
- ii. In Costs category, click on Import/Export button, then choose Export

| Price List |                                                                                                    | × *                                                                                                    | Edt                                                                                                    | Delet                                                                                                    | e()]            |  |
|------------|----------------------------------------------------------------------------------------------------|----------------------------------------------------------------------------------------------------|----------------------------------------------------------------------------------------------------|----------------------------------------------------------------------------------------------------|-----------------|--|
| Code       | tame                                                                                                    |                                                                                                    | Price per                                                                                                    | ter                                                                                                    | Price per Ocart |  |
| 100        | VIOLET EXTREME                                                                                                    |                                                                                                    | 1.1.1.1.1.1.1.1.1.1.1.1.1.1.1.1.1.1.1.1.                                                                                                    |                                                                                                    |                 |  |
| 277        | GREEN.RO                                                                                                    | SE EXTREME                                                                                                    |                                                                                                    |                                                                                                    |                 |  |
| 350        | E OB MOD                                                                                                    | ICIES                                                                                                    |                                                                                                    |                                                                                                    |                 |  |
| 360        | METALLIC                                                                                                    | ADDITIVE                                                                                                    |                                                                                                    |                                                                                                    |                 |  |
| 270        | VIRALLIP (                                                                                                    | TIPOCH                                                                                                    | -                                                                                                    |                                                                                                    |                 |  |
| 372        | VIPALLIC V                                                                                                    | ANTE                                                                                                    | -                                                                                                    |                                                                                                    |                 |  |
| 372        | XIRALUC WHITE XIRA XIRA XIRA XIRA XIRA XIRA                                                                                                    |                                                                                                    |                                                                                                    |                                                                                                    |                 |  |
| 375        |                                                                                                    |                                                                                                    |                                                                                                    |                                                                                                    |                 |  |
| 377        |                                                                                                    |                                                                                                    |                                                                                                    |                                                                                                    |                 |  |
| 378        | VIRA                                                                                                    |                                                                                                    | -                                                                                                    |                                                                                                    |                 |  |
| 394        | SILVI                                                                                                    |                                                                                                    |                                                                                                    |                                                                                                    | 2               |  |
| 395        | SRVI                                                                                                    | Import                                                                                                    | Exp                                                                                                    | brt:                                                                                                    | 2               |  |
| 397        | META                                                                                                    |                                                                                                    | 4                                                                                                    |                                                                                                    |                 |  |
| 308        | SILVI                                                                                                    |                                                                                                    | _                                                                                                    | _                                                                                                    |                 |  |
| 574        | BASECON                                                                                                    | T VIOLET EXTREME                                                                                                    | -                                                                                                    | _                                                                                                    |                 |  |
| 577        | BASECOAT GREEN-BOSE EXTREME                                                                                                    |                                                                                                    |                                                                                                    |                                                                                                    |                 |  |
| 500        | RASECOAT                                                                                                    | T NETALLITE ALLINDUM                                                                                                    | -                                                                                                    |                                                                                                    |                 |  |
|            | OV CLEAR                                                                                                    | 2K (1EAR                                                                                                    |                                                                                                    |                                                                                                    |                 |  |
|            | Costs<br>Price List<br>Code<br>774<br>277<br>350<br>360<br>370<br>370<br>372<br>373<br>375<br>377<br>378<br>394<br>395<br>397<br>398<br>574<br>577<br>577 | Costs  Price List  Code Hame  274 VIOLET E  277 GREENARO  350 FLOP MOD  360 METALLIC  370 XIRALLIC  372 XIRA  379 XIRA  379 XIRA  378 XIRA  378 XIRA  378 XIRA  379 SILVI  397 MET  397 SILVI  397 MET  398 SILVI  397 SILVI  397 MET  398 SILVI  397 MET  398 SILVI  399 BASECOAT  599 BASECOAT  599 BASECOAT 599 BASECOAT 599 BASE | Costs  Price List  Code Name  Code Name  Code Name  Code Name  Code Name  Code Name  Code Name  Code Name  Code Name  Code Name  Code Name  Code Name  Code Name  Code Name  Code Name  Code Name  Code Name  Code Name  Code Name  Code Name  Code Name  Code Name  Code Name  Code Name  Code Name  Code Name  Code Name Code Name Code Name C | Coats  Price List  Code Name  Price Det  Code Name  Price Det  Code Name  Price Det  Code Name  Price Det  Code Name  Price Period  Price Period Price Period Price Period Price Perice Period Price Period Price Period Price Period Price Period | Costs QuadSea   |  |

- iii. Choose the file format of the file to export
- iv. Click on Save
- v. Once the file has been exported, you can import it again by clicking on the import button in the window which was opened in "ii"

#### 4. Contact information

For more information or comments, please do not hesitate to contact the General Paint GenMix support team by email at: <u>support.it@generalpaint.biz or</u> by phone at: +961 9 925 990 We are available from 8:00AM (GMT) to 8:00PM (GMT).